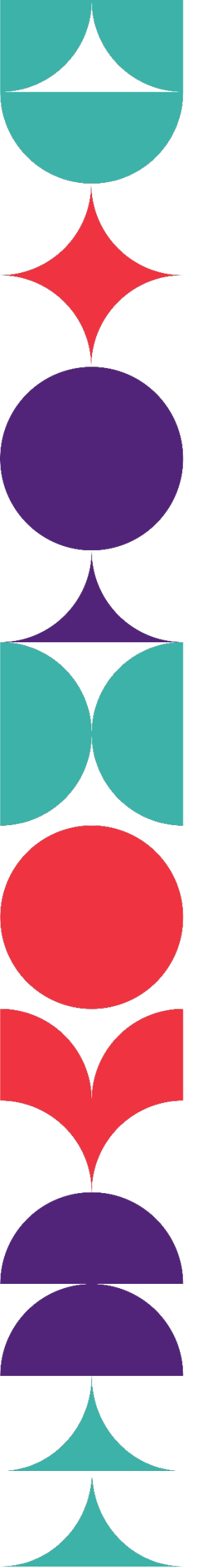

Brisbane South State Secondary College

# How to Complete BSSSC Enrolment Form On Mac Using Safari/Google Chrome

### Filling out the Form

#### Step 1: Right Click the Link

Right click on the corresponding application form link.

ur college > In catchment enrolments

## In catchment enrolments

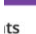

#### In-Catchment Enrolments for 2024

#### Please follow the below link to apply:

In-Catchment Application for 2024

Please note: Copies of documentation listed on the In-Catchment Enrolment Application Checklist must be submitted and emailed as one PDF attachment along with the In-Catchment Enrolment Application Checklist and Enrolment Form. Incomplete applications will not be processed and confidential information will be destroyed. Follow the below links for instructions on scanning documents:

 $\ominus$   $\square$ 

Print Email

For scanning documents using an iPhone, click here;
 For scanning documents using an Android, click here

Email completed Enrolment Application to In-Catchment Enrolments.

#### Step 2: Download and Save the File

#### Select 'Download Linked File As...'

#### In-Catchment Enrolments for 2024

Please follow the below link to apply:

| In-Catchme                                                  | nt Application for 2024                                                   |                                                                                                    |
|-------------------------------------------------------------|---------------------------------------------------------------------------|----------------------------------------------------------------------------------------------------|
| Please note: Cor<br>emailed as one P<br>applications will r | Open Link in New Tab<br>Open Link in New Window<br>Open Link in Tab Group | e In-Catchment Enrolment Application Checklist must be submitted and<br>atchment Enrolment Application Checklist and Enrolment Form. Incomplete<br>information will be destroyed. Follow the below links for instructions on |
| scanning docum                                              | Download Linked File                                                      |                                                                                                    |
| For scannir                                                 | Download Linked File As                                                   | c here:                                                                                                    |
| For coopie                                                  | AUU LINK TO BOOKINGI KS                                                   | lisk here                                                                                                    |
| For scannin                                                 | Add Link to Reading List                                                  | lickhere                                                                                                    |
| Email completed                                             | Copy Link                                                                 | hment Enrolments.                                                                                                    |
| In-Catchment :                                              | -                                                                         |                                                                                                    |
| If you are applyin                                          | Share                                                                     | rademies you will need to refer to the bottom of the In-Catchment Enrolment                                                                                                    |
| ii you are appiyii                                          | Increat Flowert                                                           | ademies, you will need to refer to the bottom of the in-catchment enrolment                                                                                                    |
| Application Checl                                           | inspect Element                                                           |                                                                                                    |
|                                                             | Services                                                                  | >                                                                                                    |
| Please note: This                                           | IS HOLD WILCOUCHERY INCO THE                                              | an ogram, further information will be emailed to parents after submission closing                                                                                                    |

Save the file in the format of '[STUDENT SURNAME], [Student First Name] Enrolment Application Form' in a relevant place.

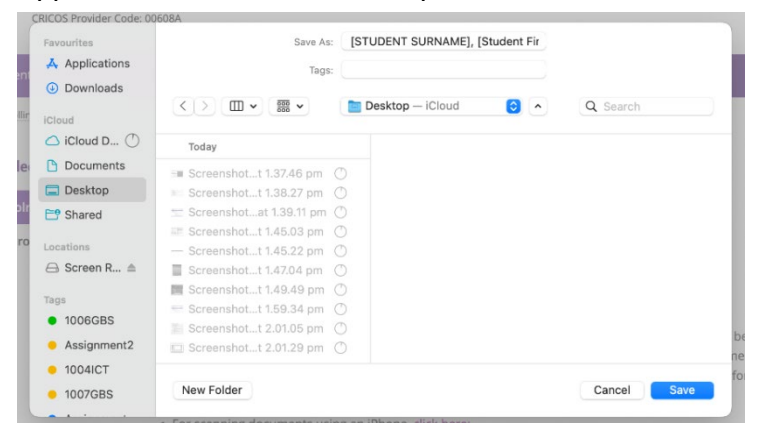

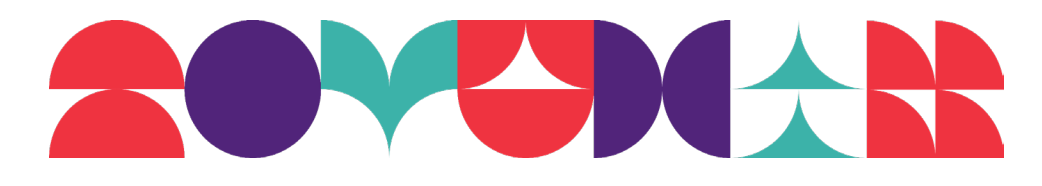

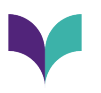

#### Step 3: The file will Download

The file will appear at the top right of the screen once you click on the circle symbol with a down arrow in it.

| E   ~ < >                                                                                                    | O                                                                      | E 🔒 brisbanesouths                     | sc.eq.edu.au          | Ċ                       | ۲                                 | ₾ + ©  |
|----------------------------------------------------------------------------------------------------|------------------------------------------------------------------------|----------------------------------------|-----------------------|-------------------------|-----------------------------------|--------|
| https://brisbanesouthssc.eq.edu.au/SupportAndResources/FormsAndDocuments/Documents/Enrolments/In-catchment-enrolme                                               |                                                                        |                                        |                       |                         | Downloads                         | Clear  |
| Brisbane South State Secondary College The New Standard Department of Education trading as Education Queensiand International (EQI) CRICOS Provider Code: 00608A |                                                                        |                                        | EQI                   | 953 KB                  | necklist-and-application-form-20: | 24.pdf |
| Our college Enrolmen                                                                                                    | ts Curriculur                                                          | n Extra-curricular Facilities Calendar | and news Our communit | y Support and resources | International                     |        |
| Home > Enrolments > Enrolli                                                                                                    | Home > Enrolments > Enrolling at our college > In catchment enrolments |                                        |                       |                         |                                   |        |
| Enrolling at our college In catchmer                                                                                                    |                                                                        | In catchment enrolm                    | ents                  |                         | Print Email                       |        |
| O In catchment enrol                                                                                                    | ments                                                                  |                                        |                       |                         |                                   |        |
| O Selective entry enrolments In-Catchment E                                                                                                    |                                                                        | In-Catchment Enrolments for 202        | 24                    |                         |                                   |        |
| Please follow the below link to apply:                                                                                                    |                                                                        |                                        |                       |                         |                                   |        |
| In-Catchment Application for 2024                                                                                                    |                                                                        |                                        |                       |                         |                                   |        |

#### Step 4: Open the Form

You can either double click on the file from the download tab above (circle with downward pointing arrow inside) OR open the file from where you saved it in Finder.

#### **Step 5: Fill the Form Out**

Fill out the form using the built-in mac editor called Preview (the system should open the document using this by default). Please ensure that each parent/guardian has a **different** email.

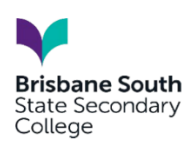

#### In-Catchment Application for Enrolment Consideration 2024

| Student Details                          |                            |                            |                            |  |  |  |  |
|------------------------------------------|----------------------------|----------------------------|----------------------------|--|--|--|--|
| Student Given<br>Name                    | Student First Name         |                            |                            |  |  |  |  |
| Student Surname                          | Student Surname            |                            |                            |  |  |  |  |
| Date of Birth                            | 01/01/2000                 | Gender                     | Female O Male O            |  |  |  |  |
| Current School of<br>Enrolment           | Example State School       | Current Year Level 6       |                            |  |  |  |  |
| Parent Name 1<br>(Child Resides<br>with) | Example Parent 1 Name      | Parent Name 2              | Example Parent 2 Name      |  |  |  |  |
| Parent/Carer 1<br>Address                | Example Parent 1 Address   | Parent/Carer 2<br>Address  | Example Parent 2 Address   |  |  |  |  |
| Parent 1 Email                           | exampleparent1@example.com | Parent 2 Email             | exampleparent2@example.com |  |  |  |  |
| Parent 1 Contact<br>Number               |                            | Parent 2 Contact<br>Number | 0411 111 111               |  |  |  |  |

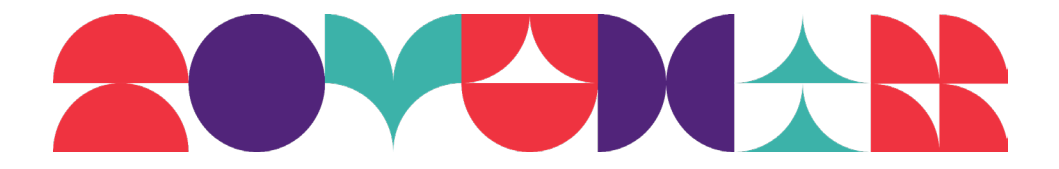

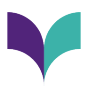

#### Signing the Form

#### Step 1: Select the 'Fill and Sign' Icon

Hover over the ribbon at the top of the page until you see the below. Click on the pen icon.

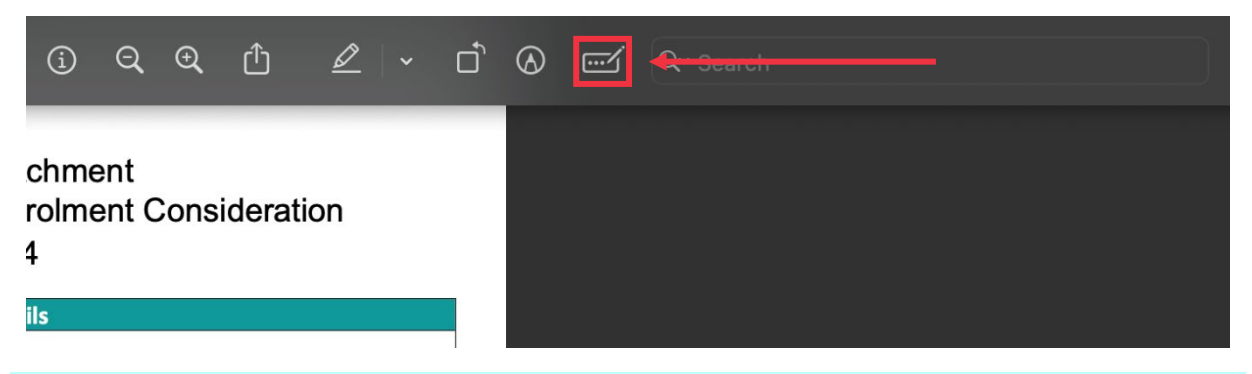

#### Step 2: Select the Signature icon in the ribbon that appears

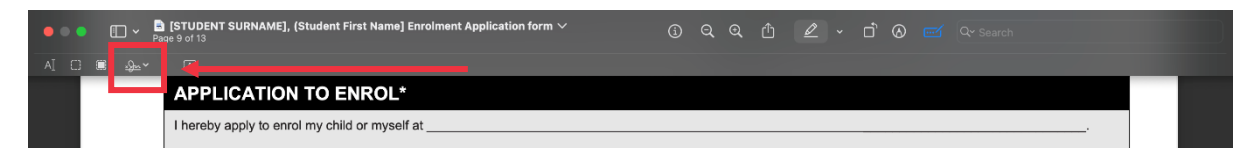

#### Step 3: Draw your Signature

Click the 'Click Here to Begin' box and then drawing on the Mac's trackpad. Select any key once completed.

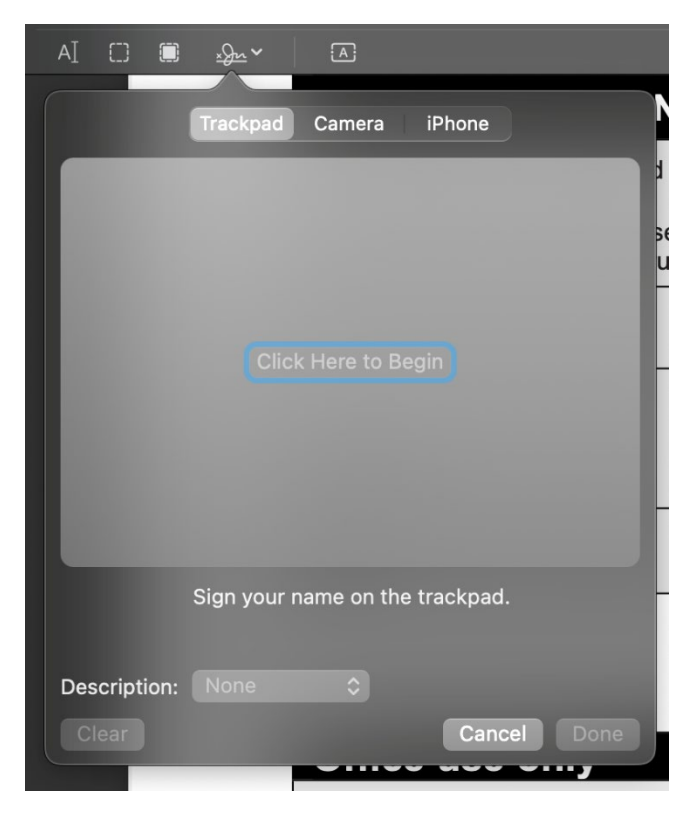

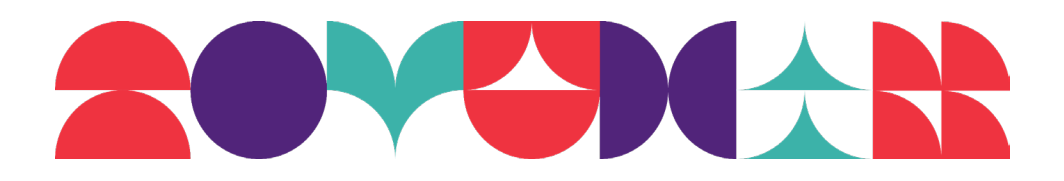

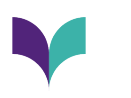

#### **Step 4: Select Done**

| AI 🖸 🔲       | <u>*Ju</u> ~ | A            |           |      |       |
|--------------|--------------|--------------|-----------|------|-------|
|              | Trackpad     | Camera       | iPhone    |      |       |
|              |              |              |           |      | ł.    |
|              |              |              |           | -    | u<br> |
|              | ate          | rdef         |           |      |       |
|              |              | 0            |           |      |       |
|              |              |              |           |      |       |
|              |              |              |           |      |       |
|              | Sign your r  | ame on the t | trackpad. |      | İ.    |
| Description: | None         |              |           | _    |       |
| Clear        |              |              | Cancel    | Done | -     |

#### Step 5: Insert the signature

The signature will now come under the signature ribbon, like so:

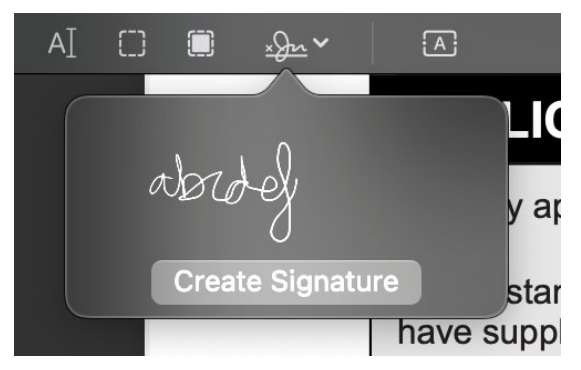

Click on the signature to insert it into the document. We will not accept typed signatures—they must be drawn.

| APPLICATION TO ENROL*                                                                   |                                                                                               |                                                          |                                                               |  |  |  |
|-----------------------------------------------------------------------------------------|-----------------------------------------------------------------------------------------------|----------------------------------------------------------|---------------------------------------------------------------|--|--|--|
| I hereby apply to enrol my child or myself                                              | fat                                                                                           |                                                          |                                                               |  |  |  |
| I understand that supplying false or incor<br>have supplied on this form is true and co | rect information on this form may lead to t<br>rrect in every particular, to the best of my l | he reversal of a decision to approve enrol<br>knowledge. | ment. I believe that the information I                        |  |  |  |
|                                                                                         | Parent/carer 1                                                                                | Parent/carer 2                                           | Prospective student (if student is mature age or independent) |  |  |  |
|                                                                                         |                                                                                               |                                                          |                                                               |  |  |  |
| Signature                                                                               |                                                                                               |                                                          |                                                               |  |  |  |
| Date                                                                                    |                                                                                               |                                                          |                                                               |  |  |  |
| abidel                                                                                  |                                                                                               |                                                          |                                                               |  |  |  |
| Office use only                                                                         |                                                                                               |                                                          |                                                               |  |  |  |
|                                                                                         |                                                                                               |                                                          |                                                               |  |  |  |
|                                                                                         |                                                                                               |                                                          |                                                               |  |  |  |
|                                                                                         |                                                                                               |                                                          |                                                               |  |  |  |

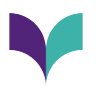

Move the signature into the respective signature field.

| APPLICATION TO ENROL*                                                                                                    |                |                |                                                                  |  |  |  |
|----------------------------------------------------------------------------------------------------|----------------|----------------|------------------------------------------------------------------|--|--|--|
| I hereby apply to enrol my child or myself at                                                                                                    |                |                |                                                                  |  |  |  |
| I understand that supplying false or incorrect information on this form may lead to the reversal of a decision to approve enrolment. I believe that the information I have supplied on this form is true and correct in every particular, to the best of my knowledge. |                |                |                                                                  |  |  |  |
|                                                                                                    | Parent/carer 1 | Parent/carer 2 | Prospective student (if student is<br>mature age or independent) |  |  |  |
| Signature                                                                                                    | abidel         |                |                                                                  |  |  |  |
| Date                                                                                                    | 24/04/2024     |                |                                                                  |  |  |  |

#### **Email the Enrolment Application Form**

Attach the document to an email and send to the relevant email address with your student's FULL NAME in the subject line.

In Catchment Enrolments: incatchment@brisbanesouthssc.eq.edu.au

Selective Entry Enrolments: <a href="mailto:selectiveentry@brisbanesouthssc.eq.edu.au">selectiveentry@brisbanesouthssc.eq.edu.au</a>

If you have applied for both in catchment **and** selective entry, please send your enrolment application to the selective entry inbox.

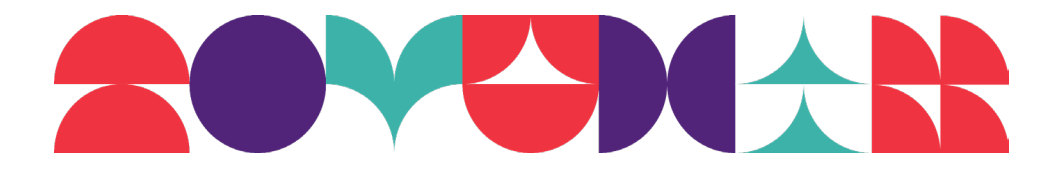